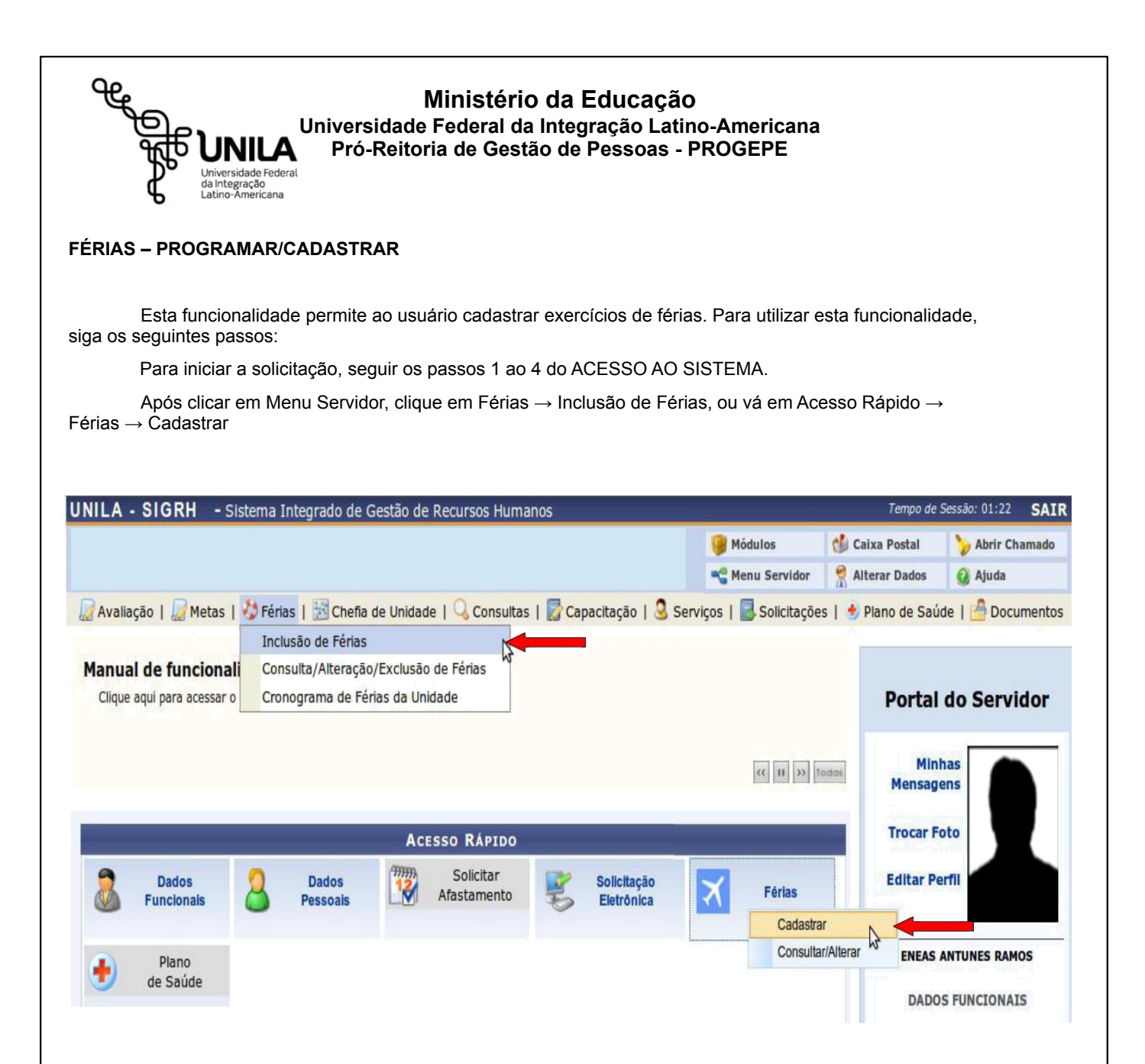

Versão\_2-2015 (1)

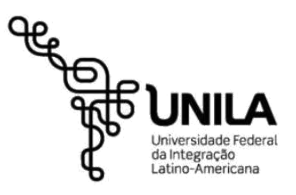

## Ministério da Educação Universidade Federal da Integração Latino-Americana Pró-Reitoria de Gestão de Pessoas - PROGEPE

O sistema exibirá a tela que permite a Identificação do Servidor, incluindo os dados funcionais cadastrados no sistema. Além disso, serão apresentados os Dados das Férias para consulta ou inclusão das mesmas. Será possível observar os Exercícios Próximos referentes aos períodos em que o servidor consultado estará em férias.

Para realizar a inclusão de férias nos Dados do Exercício, o usuário deverá informar os Dados do Parcelamento, fornecendo o Número de Parcelas para dividir o benefício. Para isso, selecione dentre as opções 1, 2 ou 3 parcelas.

Exemplificaremos ao informar o Número de Parcelas 3.

Os Períodos estarão disponíveis para seleção conforme o Número de Parcelas informado anteriormente. Para cada período das férias, o usuário deverá informar a quantidade de Dias que deseja.

Será necessário ainda informar a data de Início de cada período, fornecendo a data ou clicando no ícone 📖 para selecioná-la no calendário virtual. Deste modo, ao informar a data de Início, o sistema calculará a data de Término com base no número de Dias informado em cada período.

O usuário poderá optar se deseja o adiantamento salarial ou a gratificação natalina, selecionando Adiant. Salarial e/ou Grat. Natalina, respectivamente. Se a data de Início das férias para o 1º Período for a partir da segunda metade do ano, não será possível a marcação da Grat. Natalina como adiantamento do 13º salário, pois a petição deverá ser feita até o último mês do primeiro semestre.

Exemplificaremos ao informar os quantitativos de dias 05, 10 e 15 e as datas de início 05/01/2015, 02/03/2015 e 08/06/2015. respectivamente.

Ao informar todos os dados, clique em Cadastrar. O sistema exibirá uma mensagem de sucesso confirmando a inclusão das férias do servidor.

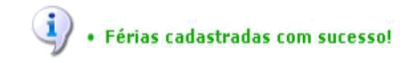

IDENTIFICAÇÃO DO SERVIDOR

Servidor: NOME DO SERVIDOR Siape:000000 Regime de Trabalho: Estatutário

Cargo: ASSISTENTE EM ADMINISTRACAO

Data de Admissão: 27/08/1984 Categoria: Tecnico Administrativo Lotação: DAP/PRH - DEPARTAMENTO DE ADMINISTRACAO PESSOAL

Admissão na Origem: 27/08/1984 Operador de Raio-x: Não

| Exercícios         Parcelas           arcício         Início Aquis.         Término Aquis.         Dias         Status         Origem         Período         Dias         Início         Término           12         01/01/2012         31/12/2012         45         Paga/Marcada         SIGRH         1         21         16/04/2013         06/05/20           12         01/01/2012         31/12/2012         45         Paga/Marcada         SIGRH         1         21         16/04/2013         06/05/20           12         01/01/2012         45         Paga/Marcada         SIGRH         1         21         16/04/2013         06/05/20           Consultar Férias Marcadas           DADOS DO EXERCÍCIO           Exercício: 2014           ríodo Aquisitivo: 01/01/2014 até 31/12/2014           túmero de Dias: 30 dias           DADOS DO PARCELAMENTO           úmero de Parcelas:         * 3 <           Períodos         Maint. Salarial         Grat. Nat           1º Período         * 5          * 05/01/2015         09/01/2015         0         0         0         0         0         0         0         0         0         <                                                                                                    | EXER                                                  | CÍCIOS PR                                                                                            | ÓXIMOS                                                                     |                     |                                       |                                                   |             |                                                          |                    |      |                |
|----------------------------------------------------------------------------------------------------|-------------------------------------------------------|----------------------------------------------------------------------------------------------------|----------------------------------------------------------------------------|---------------------|---------------------------------------|---------------------------------------------------|-------------|----------------------------------------------------------|--------------------|------|----------------|
| 1         21         16/04/2013         06/05/201           2         24         18/11/2013         11/12/2014           Consultar Férias Marcadas         51GRH         2         24         18/11/2013         11/12/2014           DADOS DO EXERCÍCIO         Exercício: 2014         2         24         18/11/2013         11/12/2014           Exercício: 2014         Exercício: 2014/         5         5         5         5         5         5         5         5         65/01/2015         90/01/2015         6         6         6         6         6         6         6         6         6         6         6         6         6         6         6         6         6         6         6         6         6         6         6         6         6         6         6         6         6         6         6         6         6         6         6         6         6         6         6         6         6         6         6         6         6         6         6         6         6         6         6         6         6         6         6         6         6         6         6         6         6 <td< th=""><th>xercício</th><th>Início Aquis.</th><th>E)<br/>Término Aquis.</th><th>vercícios<br/>Dias S</th><th>itatus Orig</th><th>jem</th><th>Período</th><th>Dias</th><th>Parcelas<br/>Início</th><th></th><th>Término</th></td<>                                                                                                    | xercício                                              | Início Aquis.                                                                                        | E)<br>Término Aquis.                                                       | vercícios<br>Dias S | itatus Orig                           | jem                                               | Período     | Dias                                                     | Parcelas<br>Início |      | Término        |
| U12     U1/1/2012     S1/12/2012     * S Maga/Marcadia     Sickin     2     24     18/11/2013     11/12/2014       Consultar Férias Marcadas     DADOS DO EXERCÍCIO     Exercício: 2014     Sickin     2     24     18/11/2013     11/12/2014       Exercício: 2014     Exercício: 2014     Sickin     2     24     18/11/2013     11/12/2014       Número de Dias: 30 dias     DADOS DO PARCELAMENTO     Sickin     Grat. Nat       Número de Parcelas:     * 3< ▼       Período     * 5 ▼     * 05/01/2015     09/01/2015       2° Período     * 10 ▼     * 02/03/2015     11/03/2015       3° Período     * 15 ▼     * 08/06/2015     22/06/2015                                                                                                    |                                                       | 01 (01 (0010                                                                                         |                                                                            | -                   | (Manual Con                           |                                                   | 1           | 21                                                       | 16/04/2013         |      | 06/05/2013     |
| Consultar Férias Marcadas         DADOS DO EXERCÍCIO         Exercício: 2014         eríodo Aquisitivo: 01/01/2014 até 31/12/2014         Número de Dias: 30 dias         DADOS DO PARCELAMENTO         Número de Parcelas:       * 3 <         Períodos       Dias       Início       Término       Adiant. Salarial       Grat. Nat         1º Período       * 5        * 05/01/2015       09/01/2015       I       I       I         2º Período       * 10        * 02/03/2015       11/03/2015       I       I       I         3º Período       * 15        * 08/06/2015       22/06/2015       I       I       I                                                                                                    | 012                                                   | 01/01/2012                                                                                           | 31/12/2012                                                                 | 45 Paga             | (Marcada Sid                          | кп                                                | 2           | 24                                                       | 18/11/2013         |      | 11/12/2013     |
| DADOS DO EXERCÍCIO           Exercício: 2014           eríodo Aquisitivo: 01/01/2014 até 31/12/2014           Número de Dias: 30 dias           DADOS DO PARCELAMENTO           Vúmero de Parcelas:         * 3           * 3         *           Períodos         Dias         Início         Término         Adiant. Salarial         Grat. Nat           1º Período         * 5         * 05/01/2015         09/01/2015         0         0           2º Período         10         * 02/03/2015         11/03/2015         0         0           3º Período         15         * 08/06/2015         22/06/2015         0         0                                                                                                    | Cons                                                  | ultar Férias                                                                                         | Marcadas                                                                   |                     |                                       |                                                   |             |                                                          |                    |      |                |
| Exercício: 2014<br>eríodo Aquisitivo: 01/01/2014 até 31/12/2014<br>Número de Dias: 30 dias<br>DADOS DO PARCELAMENTO<br>Número de Parcelas: *3<br><u>Períodos Dias Início Término Adiant. Salarial Grat. Nat</u><br>1º Período *5<br>2º Período *10<br>3º Período *15<br>09/01/2015<br>2/06/2015<br>2/06/2015<br>3/06/2015<br>2/06/2015<br>2/ | DAD                                                   | OS DO EXER                                                                                           | RCÍCIO                                                                     |                     |                                       |                                                   |             |                                                          |                    |      |                |
| eríodo Aquisitivo: 01/01/2014 até 31/12/2014<br>Número de Dias: 30 dias<br>DADOS DO PARCELAMENTO<br>Número de Parcelas: * 3<br><u>Períodos Dias Início Término Adiant. Salarial Grat. Nat</u><br>1º Período * 5 	 *05/01/2015 	09/01/2015<br>2º Período * 10 	 *02/03/2015 		11/03/2015<br>3º Período * 15 	 *08/06/2015 		22/06/2015                                                                                                    |                                                       | Evercício: 20                                                                                        | 14                                                                         |                     |                                       |                                                   |             |                                                          |                    |      |                |
| Número de Dias: 30 dias<br>DADOS DO PARCELAMENTO<br>Número de Parcelas: *3<br>Períodos Dias Início Término Adiant. Salarial Grat. Nat<br>1º Período *5   *05/01/2015  09/01/2015  09/01/2015  00/01/2015  00/01/2015  00/01/2015  00/01/2015  00/01/2015  00/01/2015  00/01/2015  00/01/2015  00/01/2015  00/01/2015  00/01/2015  00/01/2015  00/01/2015  00/01/2015  00/01/2015  00/01/2015  00/01/2015  00/01/2015  00/01/2015  00/01/2015  00/01/2015  00/01/2015  00/01/2015  00/01/2015  00/01/2015  00/01/2015  00/01/2015  00/01/2015  00/01/2015  00/01/2015  00/01/2015  00/01/2015  00/01/2015  00/01/2015  00/01/2015  00/01/2015  00/01/2015  00/01/2015  00/01/2015  00/01/2015  00/01/2015  00/01/2015  00/01/2015  00/01/2015  00/01/2015  00/01/2015  00/01/2015  00/01/2015  00/01/2015  00/01/2015  00/01/2015  00/01/2015  00/01/2015  00/01/2015  00/01/2015  00/01/2015  00/01/2015  00/01/2015  00/01/2015  00/01/2015  00/01/2015  00/01/2015  00/01/2015  00/01/2015  00/01/2015  00/01/2015  00/01/2015  00/01/2015  00/01/2015  00/01/2015  00/01/2015  00/01/2015  00/01/2015  00/01/2015  00/01/2015  00/01/2015  00/01/2015  00/01/2015  00/01/2015  00/01/2015  00/01/2015  00/01/2015  00/01/2015  00/01/2015  00/01/2015  00/01/2015  00/01/2015  00/01/2015  00/01/2015  00/01/2015  00/01/2015  00/01/2015  00/01/2015  00/01/2015  00/01/2015  00/01/2015  00/01/2015  00/01/2015  00/01/2015  00/01/2015  00/01/2015  00/01/2015  00/01/2015  00/01/2015  00/01/2015  00/01/2015  00/01/2015  00/01/2015  00/01/2015  00/01/2015  00/01/2015  00/01/2015  00/01/2015  00/01/2015  00/01/2015  00/01/2015  00/01/2015  00/01/2015  00/01/2015  00/01/2015  00/01/2015  00/01/2015  00/01/2015  00/01/2015  00/01/2015  00/01/2015  00/01/2015  00/01/2015  00/01/2015  00/01/2015  00/01/2015  00/01/2015  00/01/2015  00/01/2015  00/01/2015  00/01/2015  00/01/2015  00/01/2015  00/01/2015  00/01/2015  00/01/2015  00/01/2015  00/01/2015  00/01/2015  00/01/2015  00/01/2015  00/01/2015  00/01/2015  00/01/2015  00/01/2015  00/01/2015  00/01/2015  00/01/2015  00/01/2015  00/01/2015  00                                                                                                    |                                                       | LACITICIO, ZC                                                                                        |                                                                            |                     |                                       |                                                   |             |                                                          |                    |      |                |
| DADOS DO PARCELAMENTO           Número de Parcelas:         3           Períodos         Dias         Início         Término         Adiant. Salarial         Grat. Nat           1º Período         * 5 *         * 05/01/2015         09/01/2015         0         0           2º Período         * 10 *         * 02/03/2015         11/03/2015         0         0           3º Período         * 15 *         * 08/06/2015         22/06/2015         0         0                                                                                                    | eríodo /                                              | Aquisitivo: 01                                                                                       | 1/01/2014 at                                                               | é 31/12/            | 2014                                  |                                                   |             |                                                          |                    |      |                |
| Número de Parcelas:         * 3         *           Períodos         Dias         Início         Término         Adiant. Salarial         Grat. Nat           1º Período         * 5         * 05/01/2015         09/01/2015         0         0           2º Período         * 10         * 02/03/2015         11/03/2015         0         0           3º Período         * 15         * 08/06/2015         22/06/2015         0         0                                                                                                    | eríodo /<br>Númer                                     | Aquisitivo: 01<br>o de Dias: 30                                                                      | 1/01/2014 at<br>0 dias                                                     | é 31/12/            | 2014                                  |                                                   |             |                                                          |                    |      |                |
| Períodos         Dias         Início         Término         Adiant. Salarial         Grat. Nat           1º Período         \$5 •         *05/01/2015         09/01/2015         0         0           2º Período         *10 •         *02/03/2015         11/03/2015         0         0           3º Período         *15 •         *08/06/2015         22/06/2015         0         0                                                                                                    | eríodo /<br>Número<br>DADO                            | Aquisitivo: 01<br>o de Dias: 30<br>DS DO PARC                                                        | 1/01/2014 at<br>0 dias<br>ELAMENTO                                         | é 31/12/            | 2014                                  |                                                   |             |                                                          |                    |      |                |
| 1° Período     * 5 *     * 05/01/2015     09/01/2015       2° Período     * 10 *     * 02/03/2015     11/03/2015       3° Período     * 15 *     * 08/06/2015     22/06/2015                                                                                                    | eríodo /<br>Número<br>DADO<br>Número                  | Aquisitivo: 01<br>o de Dias: 30<br>DS DO PARC<br>o de Parcelas:                                      | 1/01/2014 ata<br>0 dias<br>ELAMENTO<br>: * 3                               | é 31/12/:<br>▼      | 2014                                  |                                                   |             |                                                          |                    |      |                |
| 2° Período         10 V         02/03/2015         11/03/2015           3° Período         15 V         08/06/2015         22/06/2015                                                                                                    | eríodo /<br>Número<br>DADO<br>Número<br>Pe            | Aquisitivo: 01<br>o de Dias: 30<br>DS DO PARC<br>o de Parcelas:<br>eríodos                           | 1/01/2014 at<br>0 dias<br>ELAMENTO<br>: * 3<br>Dias                        | é 31/12/:<br>T      | 2014<br>Ini                           | cio                                               |             | Término                                                  | Adiant. Sala       | ial  | Grat. Natalina |
| 3° Período * 15 V *08/06/2015 22/06/2015                                                                                                    | eríodo /<br>Número<br>DADO<br>Número<br>Pe<br>1°      | Aquisitivo: 01<br>o de Dias: 30<br>DS DO PARC<br>o de Parcelas:<br>eríodos<br>? Período              | 1/01/2014 at<br>0 dias<br>ELAMENTO<br>: * 3<br>Dias<br>*5                  | é 31/12/2<br>T      | 2014<br>Ini<br>★05/01,                | <b>cio</b><br>'2015                               |             | <b>Término</b><br>09/01/2015                             | Adiant. Sala       | rial | Grat. Natalina |
|                                                                                                    | eríodo /<br>Númer<br>DADO<br>Vúmero<br>Pe<br>1°<br>2° | Aquisitivo: 01<br>o de Dias: 3(<br>DS DO PARC<br>o de Parcelas:<br>eríodos<br>? Período              | 1/01/2014 at<br>0 dias<br>ELAMENTO<br>: * 3<br>Dias<br>* 5<br>* 10         | é 31/12/:<br>•      | 2014<br>Ini<br>★05/01,<br>★02/03,     | <b>cio</b><br>2015                                | (           | <b>Término</b><br>09/01/2015<br>11/03/2015               | Adiant. Salar      | ial  | Grat. Natalina |
| Cadastrar Cancelar                                                                                                    | eríodo /<br>Númer<br>DADO<br>Número<br>1º<br>2º<br>3º | Aquisitivo: 01<br>o de Dias: 30<br>DS DO PARC<br>o de Parcelas:<br>eríodos<br>• Período<br>• Período | 1/01/2014 at<br>0 dias<br>ELAMENTO<br>: * 3<br>Dias<br>* 5<br>* 10<br>* 10 | é 31/12/:           | 2014<br>★05/01/<br>★05/03/<br>★08/06/ | <b>cio</b><br>(2015 []]<br>(2015 []]<br>(2015 []] | (<br>1<br>2 | <b>Término</b><br>09/01/2015<br>11/03/2015<br>22/06/2015 | Adiant. Salar      | ial  | Grat. Natalina |

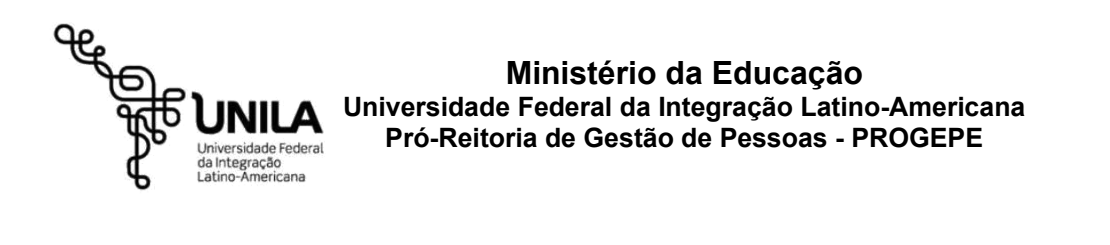

## FÉRIAS - CONSULTAR/ALTERAR/EXCLUIR

### CONSULTAR

Esta operação possibilita que o usuário consulte ou modifique as informações referentes às férias previamente registradas. Durante a consulta, será possível visualizar detalhadamente as informações das férias assim como alterá-las ou removê-las.

Para iniciar a solicitação, seguir os passos 1 ao 4 do ACESSO AO SISTEMA.

Após clicar em Menu Servidor, clique em Férias → Consulta/Alteração/Exclusão de Férias, ou vá em Acesso Rápido → Férias → Consultar/Alterar.

|                                                                                       |                                                                              |                                          |                                                    |                                              | Let.                  |                 |
|---------------------------------------------------------------------------------------|------------------------------------------------------------------------------|------------------------------------------|----------------------------------------------------|----------------------------------------------|-----------------------|-----------------|
|                                                                                       |                                                                              |                                          |                                                    | Módulos                                      | Caixa Postal          | >> Abrir Chamad |
|                                                                                       |                                                                              |                                          |                                                    | Menu Servidor                                | Alterar Dados         | 🚱 Ajuda         |
| Avaliação   \overline Metas                                                           | 🏷 Férias   🔀 Chefia de Uni                                                   | dade   🔍 Consultas                       | 🛃 Capacitação   🧕 S                                | ierviços   📕 Solicitaçõe                     | s   🛃 Plano de Saú    | de   🦂 Documen  |
|                                                                                       | Inclusão de Férias                                                           |                                          |                                                    |                                              | _                     |                 |
| ronograma Folha d                                                                     | Consulta/Alteração/Exclu                                                     | são de Férias                            |                                                    |                                              |                       |                 |
| O Departamento de Admin<br>dezembro - Prazo final para<br>dezembro - Disponibilização | Cronograma de Férias da<br>nomologação de terias no siste<br>da prévia do co | Unidade Iha de<br>ma SIGKH 8 de dezembro | pagamento do mês de de<br>- Fechamento da folha de | zembro de 2014: 5 de<br>pagamento 10 e 11 de | Portal                | do Servidor     |
|                                                                                       |                                                                              |                                          |                                                    | <li>(4) [1] [33] [10]</li>                   | Minh<br>Mensage       | nas<br>ens      |
|                                                                                       |                                                                              | Acesso Rápido                            |                                                    |                                              | Trocar Fo             | oto             |
| Dados<br>Funcionais                                                                   | Dados Pessoals                                                               | Solicitar<br>Afastamento                 | Solicitação<br>Eletrônica                          | Férias                                       | Editar Pe             | rfil            |
| -                                                                                     | -                                                                            |                                          |                                                    | Cad                                          | astrar                |                 |
| Plano                                                                                 |                                                                              |                                          |                                                    | Con                                          | sultar/Alterar        |                 |
| te Saúde                                                                              |                                                                              |                                          |                                                    |                                              | and the second second |                 |
|                                                                                       |                                                                              |                                          |                                                    |                                              | DADOS                 | S FUNCIONAIS    |
|                                                                                       |                                                                              |                                          |                                                    |                                              |                       |                 |
|                                                                                       |                                                                              |                                          |                                                    |                                              |                       |                 |
|                                                                                       | FÉR                                                                          | IAS DO EXERCICIO                         |                                                    |                                              |                       |                 |
| nício                                                                                 | Fim                                                                          | Exercic                                  | o 5                                                | Situação                                     |                       |                 |
| 1/06/2015                                                                             | 09/06/2015                                                                   | 2015                                     | 1                                                  | literada                                     |                       |                 |
| 4/01/2016                                                                             | 08/01/2016                                                                   | 2015                                     | F                                                  | uterada                                      |                       |                 |
| 0/00/2010                                                                             | 05/07/2016                                                                   | 2015                                     | P                                                  | licerada                                     |                       |                 |

SIGRH | Coordenadoria de Tecnologia de Informação - | | Copyright © 2007-2014 - UFRN - negro.producao1i1 - v4.9.43

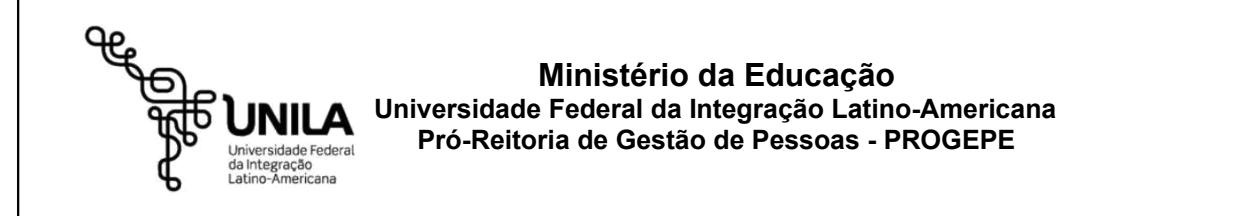

O sistema exibirá a tela que permite a busca por férias cadastradas:

|                                                                                                    |                                                                                                    |                                                                                                    |                                                                                                    |                                                                                                |                                                                                                    | 1                                                                                 |                                                                                            |                                                                                                    |                       |    |
|----------------------------------------------------------------------------------------------------|----------------------------------------------------------------------------------------------------|----------------------------------------------------------------------------------------------------|----------------------------------------------------------------------------------------------------|------------------------------------------------------------------------------------------------|----------------------------------------------------------------------------------------------------|-----------------------------------------------------------------------------------|--------------------------------------------------------------------------------------------|----------------------------------------------------------------------------------------------------|-----------------------|----|
|                                                                                                    |                                                                                                    |                                                                                                    |                                                                                                    | BUSCA PO                                                                                       | R SERVI                                                                                              | DOR                                                                               |                                                                                            |                                                                                                    |                       |    |
| Servidor:                                                                                                    |                                                                                                    | NOME DO S                                                                                                    | SERVIDOR                                                                                                    |                                                                                                |                                                                                                    |                                                                                   |                                                                                            |                                                                                                    |                       |    |
| Unidade de Ex                                                                                                    | ercício:                                                                                                    | DAP/PRH -                                                                                                    | DEPARTAMENTO DE AD                                                                                                    | MINISTRAC                                                                                      | CAO PESSO                                                                                            | DAL                                                                               |                                                                                            |                                                                                                    |                       |    |
| Incluir Unidad                                                                                                    | es Vinculada                                                                                                    | s                                                                                                    |                                                                                                    |                                                                                                |                                                                                                    |                                                                                   |                                                                                            |                                                                                                    |                       |    |
| Período de Fér                                                                                                    | ias:                                                                                                    |                                                                                                    | a                                                                                                    |                                                                                                |                                                                                                    |                                                                                   |                                                                                            |                                                                                                    |                       |    |
| ] Período de Hor                                                                                                    | mologação:                                                                                                    |                                                                                                    | a                                                                                                    |                                                                                                |                                                                                                    |                                                                                   |                                                                                            |                                                                                                    |                       |    |
| Período de Sur                                                                                                    | spensão:                                                                                                    |                                                                                                    | a                                                                                                    |                                                                                                |                                                                                                    |                                                                                   |                                                                                            |                                                                                                    |                       |    |
| Categoria:                                                                                                    |                                                                                                    | Tecnico Ad                                                                                                    | ministrativo                                                                                                    |                                                                                                |                                                                                                    |                                                                                   |                                                                                            |                                                                                                    |                       |    |
| Ano do Exercío                                                                                                    | cio:                                                                                                    |                                                                                                    |                                                                                                    |                                                                                                |                                                                                                    |                                                                                   |                                                                                            |                                                                                                    |                       |    |
| Situação:                                                                                                    |                                                                                                    | SELECI                                                                                                    | ONE                                                                                                    |                                                                                                |                                                                                                    |                                                                                   |                                                                                            |                                                                                                    |                       |    |
| Apenas Marca                                                                                                    | ções Judiciai                                                                                                    | s                                                                                                    |                                                                                                    |                                                                                                |                                                                                                    |                                                                                   |                                                                                            |                                                                                                    |                       |    |
| Exibir em form                                                                                                    | nato de relat                                                                                                    | ório                                                                                                    |                                                                                                    |                                                                                                |                                                                                                    |                                                                                   |                                                                                            |                                                                                                    |                       |    |
|                                                                                                    |                                                                                                    |                                                                                                    |                                                                                                    | Buscar                                                                                         | Cancel                                                                                               | ar                                                                                |                                                                                            |                                                                                                    |                       |    |
|                                                                                                    |                                                                                                    |                                                                                                    |                                                                                                    |                                                                                                |                                                                                                    |                                                                                   |                                                                                            |                                                                                                    |                       |    |
| : Expandir<br>: Férias Home                                                                                                    | ologadas                                                                                                    | =: Recolh<br>*: Férias                                                                                                    | er<br>Negadas                                                                                                    | Exampleio                                                                                      |                                                                                                    |                                                                                   | 🧠 : Visual<br>? : Férias                                                                   | izar Mapa de Féri<br>Pendente de Hor                                                                      | ias<br>mologaç        | ão |
| <ul> <li>Expandir</li> <li>Férias Hom</li> <li>Alterar Fér</li> <li>Homologar</li> <li>As informações</li> </ul>                                                                             | ologadas<br>ias<br>Férias<br>exibidas em                                                                                             | -: Recolh<br>*: Férias<br>: Histór<br>: Visual                                                                                                    | er<br>Negadas<br>ico de Modificação do<br>izar Crítica SIAPE de<br>a que houve alteração, j                                                                                                    | o Exercício<br>Férias Ne<br>para ver a i                                                       | gadas pe<br>informação                                                                               | o anterior pa                                                                     | ्रिः Visual<br>े Férias<br>डाः Remov<br>sse o cursor em cima.                              | izar Mapa de Fér<br>5 Pendente de Hoi<br>ver Férias                                                       | ias<br>mologaç        | ão |
| <ul> <li>Description</li> <li>Expandir</li> <li>Erias Hom</li> <li>Alterar Fér</li> <li>Homologar</li> <li>As informações</li> </ul>                                                         | ologadas<br>ias<br>Férias<br>exibidas em                                                                                             | Recolh     X: Férias     Histór     S: Visual     VERMELHO indic                                                                                                   | er<br>Negadas<br>ico de Modificação de<br>izar Crítica SIAPE de<br>a que houve alteração,<br>EXERCÍCIO                                                                                                    | o Exercício<br>Férias Ne<br>para ver a i<br>DS DE FÉRI                                         | gadas pe<br>informação<br>IAS ENCO                                                                   | o anterior pa                                                                     | م، : Visual<br>۲ : Férias<br>تا: Remov<br>sse o cursor em cima.                            | izar Mapa de Fér<br>5 Pendente de Hor<br>ver Férias                                                       | ias<br>mologaç        | ão |
| <ul> <li>Expandir</li> <li>Férias Hom</li> <li>Alterar Fér</li> <li>Homologar</li> <li>As informações</li> <li>DAP/PRH - 1</li> </ul>                                                        | ologadas<br>ias<br>Férias<br>exibidas em<br>DEPARTAM                                                                                 | Recolh     X: Férias     Histór     Visual     VERMELHO indic                                                                                                    | er<br>Negadas<br>ico de Modificação do<br>izar Crítica SIAPE de<br>a que houve alteração,<br>Exercício<br>IINISTRACAO PESSO                                                                                                    | o Exercício<br>Férias Ne<br>para ver a i<br>DS DE FÉRI<br>DAL                                  | gadas pe<br>informação<br>LAS ENCO                                                                   | lo SIAPE<br>o anterior pa<br>NTRADOS (S                                           | 역: Visual<br>우: Férias<br>ଡ: Remov<br>sse o cursor em cima.                                | izar Mapa de Fér<br>; Pendente de Ho<br>ver Férias                                                        | ias<br>mologaç        | ão |
| <ul> <li>Expandir</li> <li>Férias Hom</li> <li>Alterar Fér</li> <li>Homologar</li> <li>As informações</li> <li>DAP/PRH - I</li> <li>NOME DO SE</li> </ul>                                    | ologadas<br>ias<br>Férias<br>exibidas em<br>DEPARTAM<br>RVIDOR (0                                                                    | Recolh     X: Férias     Histór     Visual     VERMELHO indic     IENTO DE ADM     000000)                                                                         | ner<br>Negadas<br>ico de Modificação do<br>izar Crítica SIAPE de<br>a que houve alteração,<br>Exercício<br>INISTRACAO PESSO                                                                                                    | o Exercício<br>Férias Ne<br>para ver a i<br>DS DE FÉRI<br>DAL                                  | gadas pe<br>informação<br>tas Enco                                                                   | lo SIAPE<br>o anterior pa<br>NTRADOS (5                                           | ্র: Visual<br>়ু: Férias<br>ভ্রা: Remov<br>sse o cursor em cima.                           | izar Mapa de Fér<br>; Pendente de Ho<br>ver Férias                                                        | ias<br>mologaç        | ão |
| Expandir<br>: Férias Hom<br>: Alterar Fér<br>: Homologar<br>As informações<br>DAP/PRH - I<br>NOME DO SE<br>Exercí                                                                            | ologadas<br>ias<br>Férias<br>exibidas em<br>DEPARTAM<br>RVIDOR (C<br>icio Iníc                                                       | Recolh     X: Férias     Histór     Visual     VERMELHO indic     IENTO DE ADM     DO0000)     Cio Aquis                                                           | ner<br>Negadas<br>ico de Modificação do<br>izar Crítica SIAPE de<br>a que houve alteração,<br>Exercício<br>IINISTRACAO PESSO<br>Término Aquis                                                                                                   | D Exercício<br>Férias Ne<br>para ver a i<br>DS DE FÉRI<br>DAL<br>Dias                          | gadas pe<br>informação<br>(AS ENCO<br>Abono                                                          | lo SIAPE<br>o anterior pa<br>NTRADOS (5<br>Origem                                 | Status                                                                                     | izar Mapa de Fér<br>s Pendente de Ho<br>ver Férias<br>Judiciais                                           | ias<br>mologaç        | ão |
| Expandir<br>: Férias Hom<br>: Alterar Fér<br>: Homologar<br>As informações<br>DAP/PRH - I<br>NOME DO SE<br>Exercí<br>20                                                                      | ologadas<br>ias<br>Férias<br>exibidas em<br>DEPARTAM<br>RVIDOR (C<br>icio Iníc<br>D13 01/                                            | Recolh     X: Férias     Histór     Visual     VERMELHO indic      IENTO DE ADM     DO0000)     Cio Aquis     /01/2013                                             | ner<br>Negadas<br>ico de Modificação do<br>izar Crítica SIAPE de<br>a que houve alteração,<br>Exercício<br>IINISTRACAO PESSO<br>Término Aquis<br>31/12/2013                                                                                     | o Exercício<br>Férias Ne<br>para ver a i<br>DS DE FÉRI<br>DAL<br>Dias<br>30                    | gadas pe<br>informação<br>IAS ENCO<br>Abono<br>Não                                                   | o anterior pa<br>NTRADOS (S<br>Origem<br>SIGRH                                    | Status<br>Incluída                                                                         | izar Mapa de Féri<br>s Pendente de Hor<br>ver Férias<br>Judiciais<br>Não                                  | ias<br>mologaç        | ăo |
| Expandir<br>Férias Hom<br>Atterar Fér<br>Homologar<br>As informações<br>DAP/PRH - I<br>NOME DO SE<br>Exercí<br>20<br>Período                                                                 | ologadas<br>ias<br>Férias<br>DEPARTAM<br>RVIDOR (C<br>icio Infe<br>D13 01/<br>Dias                                                   | Recolh     X: Férias     Histór     Visual     VVERMELHO indic     VERMELHO indic     DO0000)     Cio Aquis     /01/2013     Início     01/03/2013                 | ner<br>Negadas<br>ico de Modificação do<br>izar Crítica SIAPE de<br>a que houve alteração,<br>Exercício<br>IINISTRACAO PESSO<br>Término Aquis<br>31/12/2013<br>Término<br>10/03/2013                                                            | o Exercício<br>Férias Ne<br>para ver a i<br>os de Féri<br>DAL<br>Dias<br>30<br>Ad              | gadas pe<br>informação<br>(AS ENCO<br>Abono<br>Não<br>iantamer<br>Sim                                | o anterior pa<br>nterior pa<br>NTRADOS (5<br>Origem<br>SIGRH<br>nto               | Status<br>Grat. Natalina                                                                   | izar Mapa de Féri<br>s Pendente de Hor<br>ver Férias<br>Judiciais<br>Não<br>Suspenso<br>Não               | ias<br>mologaç<br>* ( | ão |
| Expandir<br>Férias Hom<br>Atterar Fér<br>Homologar<br>As informações<br>DAP/PRH - I<br>NOME DO SE<br>Exercí<br>20<br>Período<br>1<br>2                                                       | ologadas<br>ias<br>Férias<br>exibidas em<br>DEPARTAM<br>RVIDOR (C<br>icio Iníc<br>D13 01/<br>Dias<br>10<br>20                        | Recolh     X: Férias     Histór     VERMELHO indic     VERMELHO indic     DO0000)     Cio Aquis     Yol/2013     Início     01/03/2013     03/04/2013              | ner<br>Negadas<br>ico de Modificação do<br>izar Crítica SIAPE de<br>a que houve alteração,<br>Extercício<br>INISTRACAO PESSO<br>Término Aquis<br>31/12/2013<br>Término<br>10/03/2013<br>22/04/2013                                              | o Exercício<br>Férias Ne<br>para ver a i<br>os de Féri<br>OAL<br>Dias<br>30<br>Ad              | )<br>gadas pe<br>informação<br>IAS ENCO<br>Não<br>iantamer<br>Sim<br>Não                             | o anterior pa<br>nterior pa<br>NTRADOS (5<br>Origem<br>SIGRH<br>ito               | Status<br>Grat. Natalina<br>Não                                                            | izar Mapa de Féri<br>s Pendente de Hor<br>ver Férias<br>Judiciais<br>Não<br>Suspenso<br>Não<br>Não        | ias<br>mologaç<br>×   | ăo |
| Expandir<br>Férias Hom<br>Atterar Fér<br>Homologar<br>As informações<br>DAP/PRH - I<br>NOME DO SE<br>Exercí<br>20<br>Período<br>1<br>2                                                       | ologadas<br>ias<br>Férias<br>exibidas em<br>DEPARTAM<br>RVIDOR (C<br>icio Infe<br>D13 01/<br>Dias<br>10<br>20                        | Recolh     X: Férias     Histór     Visual     VVERMELHO indic     VERMELHO indic     Intrio     01/03/2013     03/04/2013     (01/2013                            | ner<br>Negadas<br>ico de Modificação do<br>izar Crítica SIAPE de<br>a que houve alteração, l<br>Exercício<br>INISTRACAO PESSO<br>Término Aquis<br>31/12/2013<br>Término<br>10/03/2013<br>22/04/2013<br>31/12/2013                               | o Exercício<br>Férias Ne<br>para ver a i<br>os de Féri<br>DAL<br>Dias<br>30<br>Ad              | )<br>gadas pe<br>informação<br>IAS ENCO<br>Não<br>Iantamer<br>Sim<br>Não<br>Não                      | o anterior pa<br>o anterior pa<br>NTRADOS (S<br>Origem<br>SIGRH<br>Ito            | Status<br>Incluída<br>Grat. Natalina<br>Não<br>Não                                         | izar Mapa de Féri<br>s Pendente de Hor<br>ver Férias<br>Judiciais<br>Não<br>Suspenso<br>Não<br>Não<br>Não | ias<br>mologaç<br>× ( | ăo |
| Expandir<br>Férias Hom<br>Atterar Fér<br>Homologar<br>As informações<br>DAP/PRH - L<br>NOME DO SE<br>Exercí<br>20<br>Período<br>1<br>2<br>20<br>20<br>20<br>20<br>20<br>20<br>20<br>20<br>20 | ologadas<br>ias<br>Férias<br>exibidas em<br>DEPARTAM<br>RVIDOR (0<br>Cicio Iníc<br>D13 01/<br>Dias<br>10<br>20<br>0012 01/           | Recolh     X: Férias     Histór     Visual     VVERMELHO indic     VISUAL     VVERMELHO indic     Inicio     01/03/2013     03/04/2013     03/04/2013     V01/2012 | ner<br>Negadas<br>ico de Modificação do<br>izar Crítica SIAPE de<br>a que houve alteração, i<br>Extercício<br>INISTRACAO PESSO<br>Término Aquis<br>31/12/2013<br>Término<br>10/03/2013<br>22/04/2013<br>31/12/2012<br>31/12/2012                | D Exercício<br>Férias Ner<br>para ver a i<br>DS DE FÉRI<br>DAL<br>Dias<br>30<br>Ad<br>30       | )<br>gadas pe<br>informação<br>IAS ENCO<br>Não<br>Iantamer<br>Sim<br>Não<br>Não<br>Não<br>Não        | o anterior pa<br>o anterior pa<br>NTRADOS (5<br>Origem<br>SIGRH<br>SIGRH          | Status<br>Incluída<br>Grat. Natalina<br>Não<br>Não<br>Incluída                             | izar Mapa de Féri<br>s Pendente de Hor<br>ver Férias<br>Judiciais<br>Não<br>Suspenso<br>Não<br>Não<br>Não | ias<br>mologaç        | ăo |
| Expandir<br>: Férias Hom<br>: Alterar Fér<br>: Homologar<br>As informações<br>DAP/PRH - 1<br>NOME DO SE<br>Exercí<br>20<br>Período<br>1<br>2<br>20<br>20<br>20                               | ologadas<br>ias<br>Férias<br>exibidas em<br>DEPARTAM<br>RVIDOR (0<br>Cicio Iníc<br>D13 01/<br>Dias<br>10<br>20<br>012 01/<br>011 01/ |                                                                                                    | ner<br>Negadas<br>ico de Modificação do<br>izar Crítica SIAPE de<br>a que houve alteração, i<br>Extercício<br>IINISTRACAO PESSO<br>Término Aquis<br>31/12/2013<br>Término<br>10/03/2013<br>22/04/2013<br>31/12/2012<br>31/12/2011<br>31/12/2012 | D Exercício<br>Férias Ner<br>para ver a i<br>DS DE FÉRI<br>DAL<br>Dias<br>30<br>Ad<br>30<br>30 | )<br>gadas pe<br>informação<br>tas Enco<br>Não<br>iantamer<br>Sim<br>Não<br>Não<br>Não<br>Não<br>Não | o anterior pa<br>o anterior pa<br>NTRADOS (5<br>Origem<br>SIGRH<br>SIGRH<br>SIGRH | Status<br>Incluída<br>Grat. Natalina<br>Não<br>Não<br>Incluída<br>Alterada<br>Napado SIAPE | izar Mapa de Féri<br>s Pendente de Hor<br>ver Férias<br>Judiciais<br>Não<br>Suspenso<br>Não<br>Não<br>Não | ias<br>mologaç        | ăo |

5 Registro(s) Encontrado(s)

O sistema informará o *Servidor,* a *Unidade de Exercício* e a *Categoria* automaticamente. O usuário poderá realizar a busca com base nos parâmetros disponíveis.

Após escolhidos os parâmetros, clique em Buscar.

Em seguida, serão exibidos os *Exercícios de Férias Encontrados* que serão apresentados conforme os parâmetros informados na busca.

O sistema exibirá uma série de ícones, os quais devem ser verificados pelo servidor.

Ao colocar o cursor sobre o ícone 🕕, o sistema possibilitará ao usuário *Visualizar Crítica SIAPE de Férias Negadas pelo SIAPE*. É importante salientar que a exibição da informação apenas poderá ser visualizada enquanto o cursor estiver sobre este ícone.

Caso as férias solicitadas já tenham sido homologadas pela chefia da unidade, serão destacadas pelo ícone **v**. Se durante a homologação, a chefia negou a solicitação de férias do usuário, o seguinte ícone **x**será exibido. Nas solicitações pendentes de homologação, o ícone **x** estará presente.

Além disso, o usuário poderá visualizar as alterações realizadas no processo. Para isso, será preciso colocar o cursor sobre o Status da requisição de férias destacada na cor vermelha. Assim, as informações sobre a alteração serão exibidas e poderão ser visualizadas somente enquanto o cursor estiver sobre o *Status* destacado.

Para visualizar detalhadamente as informações da requisição de férias do usuário, clique no ícone 🖤. Deste modo, serão exibidos os dados detalhados sobre as férias consultadas e o período em que serão usufruídas.

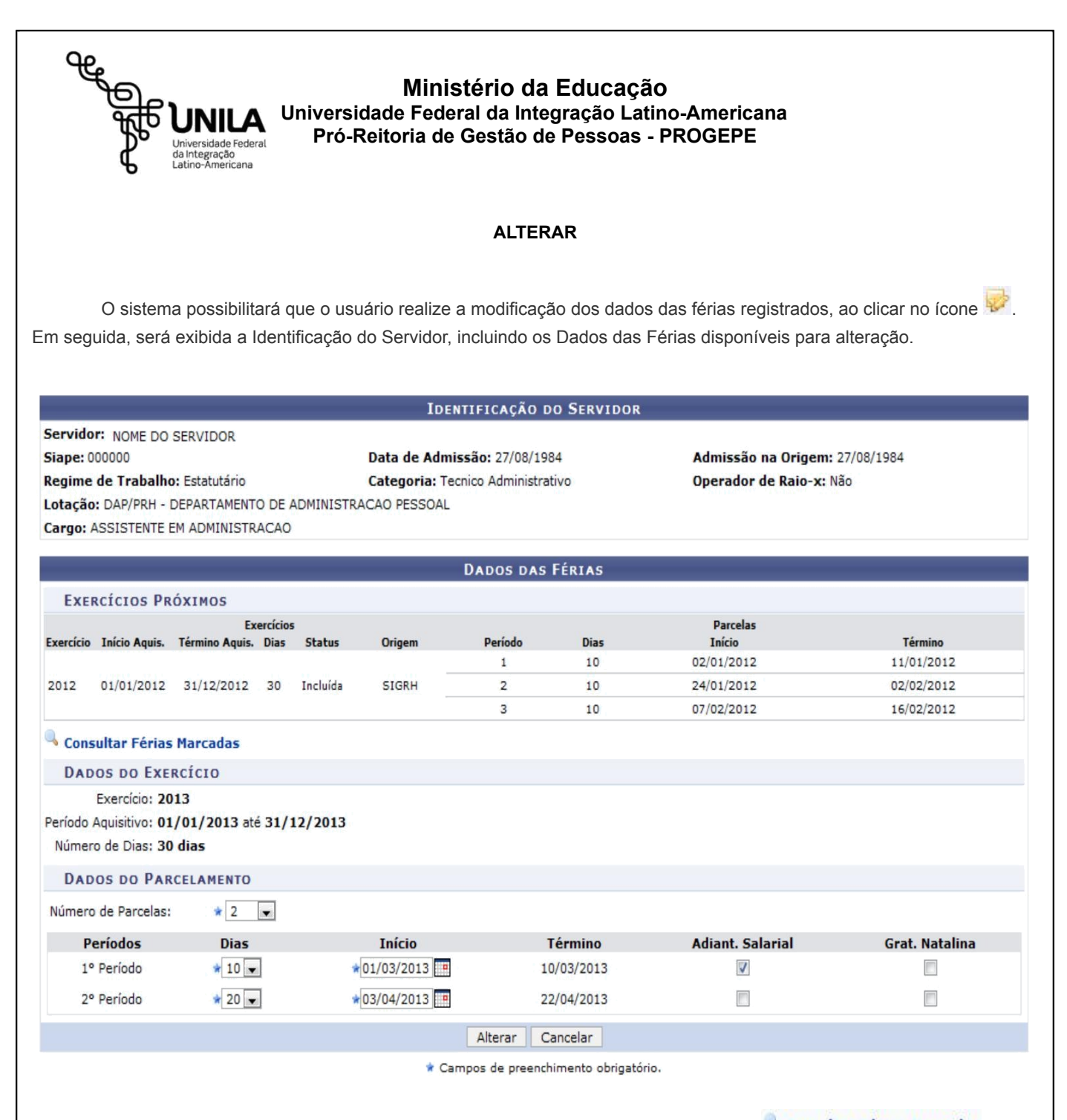

Nesta tela, será possível consultar as férias marcadas no sistema, ao clicar no link **Consultar Férias Marcadas**. Deste modo, o usuário será encaminhado a tela inicial desta funcionalidade com os *Exercícios de Férias Encontrados*, como já apresentado anteriormente.

O usuário poderá consultar seus *Exercícios Próximos* de férias e alterar os *Dados do Parcelamento* que deseja. Os *Períodos* estarão disponíveis para seleção conforme o *Número de Parcelas* informado.

Será possível optar pelo adiantamento salarial ou a gratificação natalina, selecionando Adiant. Salarial e/ou Grat. Natalina, respectivamente. Se a data de *Início* das férias para o 1º Período for a partir do segundo semestre do ano, não será possível a marcação da Grat. Natalina como adiantamento do 13º salário, pois a petição deverá ser feita até o último mês do primeiro semestre.

O sistema possibilitará que o usuário modifique os seguintes critérios:

•Número de Parcelas: Altere o número de parcelas em que as férias serão divididas, optando dentre 1, 2 ou 3 parcelas;

•Dias: Modifique os dias que serão concedidos para as férias de acordo com o Número de Parcelas escolhido anteriormente;

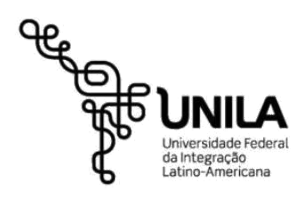

# Ministério da Educação Universidade Federal da Integração Latino-Americana Pró-Reitoria de Gestão de Pessoas - PROGEPE

•Início: O usuário poderá alterar a data de início das férias, informando-a ou selecionando-a no calendário virtual, ao clicar no ícone

•Adiant. Salarial: Selecione este item, para indicar se o servidor receberá o adiantamento salarial das férias;

•Grat. Natalina: Selecione este item, para indicar se o servidor receberá a gratificação natalina.

Ao informar o *Início* das férias, o sistema exibirá automaticamente o *Término* das mesmas de acordo com os dias e o período informados.

Utilizaremos como exemplo ao informar o *Número de Parcelas <u>2</u>*, os *Dias <u>10</u> e <u>20</u> com data de <i>Início <u>01/03/2013</u> e <u>03/04/2013</u> e o item <i>Adiant. Salarial* selecionado para o 1º*Período*.

Após modificar os dados desejados, clique em *Alterar* e a seguinte mensagem de sucesso será exibida sobre a atualização das informações:

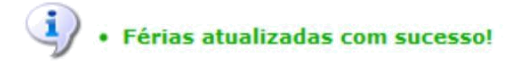

#### EXCLUIR

Caso queira, o usuário poderá remover as requisições de férias do sistema, clicando no ícone <a>
 </a>. É importante salientar que não será permitido remover as férias que já foram ou estão sendo usufruídas. Ao optar por remover, será exibida uma caixa de diálogo sobre a confirmação de remoção da requisição de férias.</a>

| 2 | Confirma a remoção | desta informação? |
|---|--------------------|-------------------|
| 2 |                    |                   |
|   | OK                 | Cancelar          |

Clique em OK para confirmar a exclusão e a seguinte mensagem de sucesso será exibida:

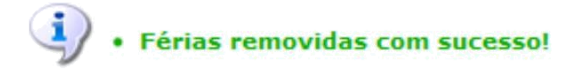

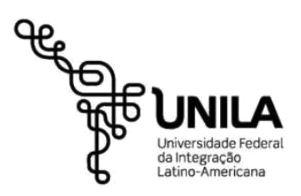

# Ministério da Educação Universidade Federal da Integração Latino-Americana Pró-Reitoria de Gestão de Pessoas - PROGEPE

### FÉRIAS - HOMOLOGAR

Esta funcionalidade permite que seja realizada a homologação das férias do servidor em questão. A homologação de férias condiz com a aprovação do pedido de férias feito pelo servidor. Essa é uma ação que só pode ser realizada pelos gestores de unidade em relação aos servidores de sua unidade.

 $\label{eq:Para utilizar esta funcionalidade, acesse o SIGRH \rightarrow Módulos \rightarrow Portal do Servidor \rightarrow Chefia de Unidade \rightarrow Férias \rightarrow Homologar Férias.$ 

Caso o usuário possua permissão para homologar as férias de mais de uma unidade, será exibida tela referente à seleção da unidade que será tomada como base para a homologação das férias dos servidores, conforme demonstrado na imagem a seguir.

| Seleção da Unidade                                  |   |
|-----------------------------------------------------|---|
| Unidade: 🖈 PRÓ-REITORIA DE RECURSOS HUMANOS (11.65) | ~ |
| Cancelar Continuar >>                               |   |
|                                                     |   |

🖈 Campos de preenchimento obrigatório.

Após escolher a unidade desejada, clique em *Continuar*. Exemplificamos com <u>PRÓ-REITORIA DE RECURSOS</u> <u>HUMANOS</u>. Em seguida, será apresentada página contendo as informações sobre a homologação, as legendas dos ícones necessários para validar a ação e uma lista com os servidores da unidade e as suas situações em relação às férias, como representado na figura abaixo:

| Nome (<br>Nome D<br>Nome D<br>Nome D<br>Nome D<br>Férias Do | Matrícula)<br>Do SERVIDOR (<br>DO SERVIDOR (<br>DO SERVIDOR (<br>D SERVIDOR | 000000)<br>000000)<br>000000) |                |                                            |                                   | LIST                      | A DE FERIAS<br>Unidad          | o do Euoreísia               |           |           |          |                   |
|-------------------------------------------------------------|-----------------------------------------------------------------------------|-------------------------------|----------------|--------------------------------------------|-----------------------------------|---------------------------|--------------------------------|------------------------------|-----------|-----------|----------|-------------------|
| Nome (<br>Nome D<br>Nome D<br>Nome D<br>Férias do           | Matricula)<br>00 SERVIDOR (<br>00 SERVIDOR (<br>00 SERVIDOR (<br>0 SERVIDOR | 000000)<br>000000)<br>000000) |                |                                            |                                   |                           | Unidad                         | a da Euancicia               |           |           |          |                   |
| NOME D<br>NOME D<br>NOME D<br>FÉRIAS DO                     | O SERVIDOR (<br>O SERVIDOR (<br>O SERVIDOR (<br>O SERVIDOR                  | 000000)<br>0000000)           |                |                                            |                                   |                           | ppó pr                         |                              |           | -         |          |                   |
| NOME D<br>NOME D<br>FÉRIAS DO                               | O SERVIDOR (<br>O SERVIDOR (<br>O SERVIDOR                                  | 000000)<br>000000)            |                |                                            |                                   |                           | PRO-RE                         | ITORIA DE RECORS             | OS HUMANO | 5         |          |                   |
| S NOME D                                                    | O SERVIDOR (                                                                | 000000)                       |                |                                            |                                   |                           | PRÓ-RE                         | ITORIA DE RECURS             | OS HUMANO | S         |          | 4                 |
| FÉRIAS DO                                                   |                                                                             |                               |                |                                            |                                   |                           | PRÓ-RE                         | ITORIA DE RECURS             | OS HUMANO | S         |          | 4                 |
| <b>F</b> {1}                                                |                                                                             |                               |                |                                            |                                   |                           |                                |                              |           |           |          |                   |
| E an a succession is                                        |                                                                             | Exercícios                    |                |                                            |                                   |                           |                                | Parcelas                     |           |           |          |                   |
| Exercici                                                    | io Início Aquis.                                                            | Término Aquis.                | Dias           | Status                                     | Período                           | Dias                      | Início                         | Término                      | Adiant    | Grat Nat  |          |                   |
| 201                                                         | 1 01/01/2011                                                                | 31/12/2011                    | 30             | Alterada —                                 | 1                                 | 15                        | 18/02/2011                     | 04/03/2011                   | Nao       | Sim       |          | 👳 😆               |
|                                                             |                                                                             |                               |                |                                            | 2                                 | 15                        | 26/12/2011                     | 09/01/2012                   | Não       | Não       | 4        | a brite contracts |
| 201                                                         | 2 01/01/2012                                                                | 21/12/2012                    | 20             | Incluída —                                 | 1                                 | 15                        | 10/01/2012                     | 24/01/2012                   | Não       | Sim       | <b>Q</b> |                   |
| 201.                                                        | 2 01/01/2012                                                                | 51/12/2012                    | 30             | Incluiua                                   | 2                                 | 15                        | 24/07/2012                     | 07/08/2012                   | Não       | Não       | ۹,       | SP.               |
|                                                             |                                                                             |                               |                |                                            |                                   |                           |                                |                              |           |           |          |                   |
|                                                             |                                                                             |                               |                |                                            | Homologar                         | r Ge                      | erar Relatório 🛛 📿             | ancelar                      |           |           |          |                   |
| Para<br>fornecida                                           | a realizar a<br>a pelo siste                                                | a homologa<br>ma, de acor     | ção d<br>do co | das féria:<br>om a ima<br><b>xercício(</b> | s do ser<br>gem a se<br>s) de fér | vidor<br>eguir.<br>rias h | desejado, clio<br>omologado(s) | que no ícone<br>com sucesso. | 3 . A me  | ensagem o | le suces | so da aç          |

www.unila.edu.br UNILA:- Av. Silvio Américo Sasdelli, 1842 – Sala 203 - Foz do Iguaçu - PR - CEP 85.866-000

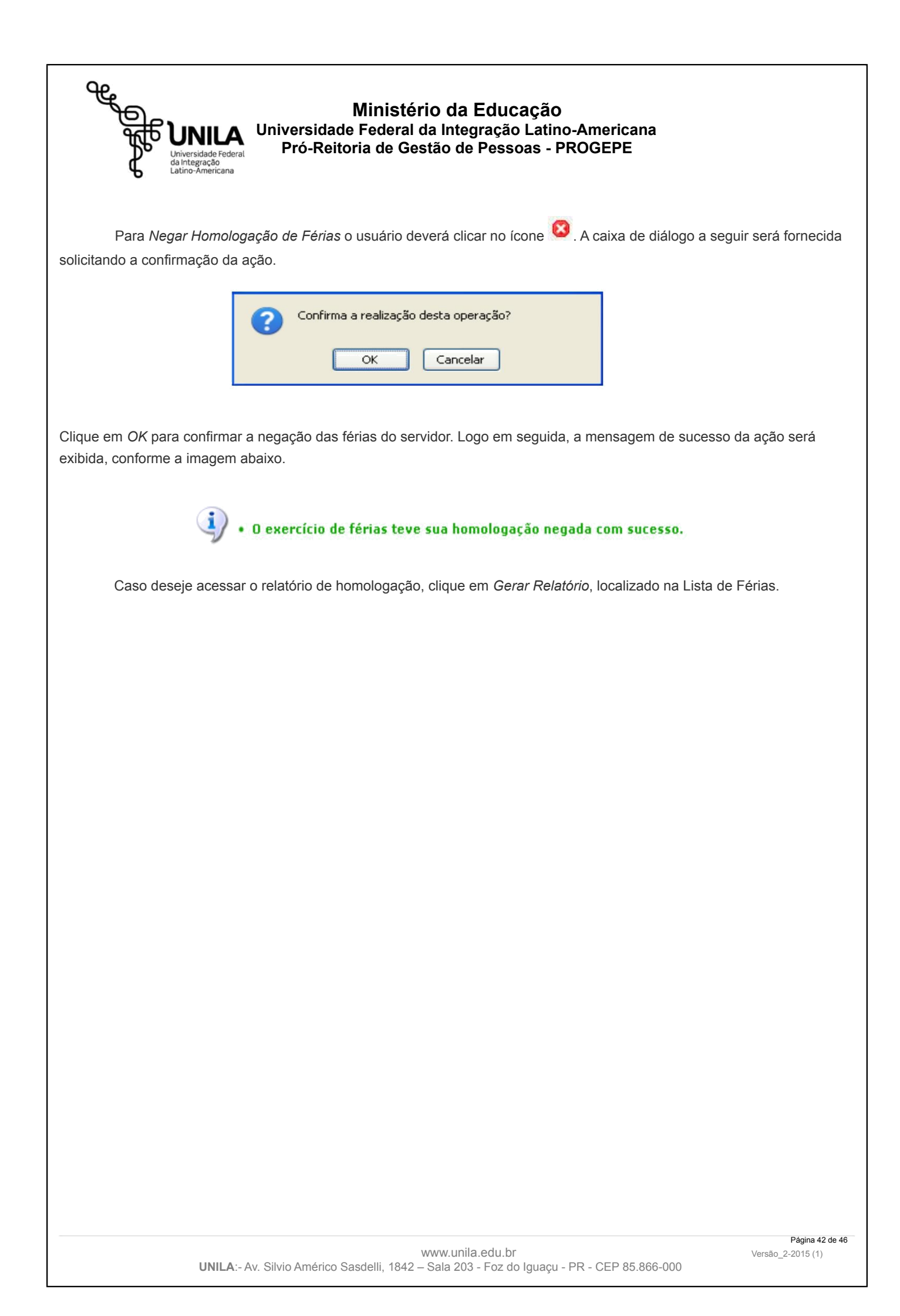